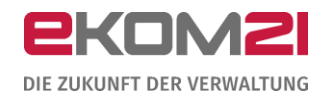

# **civento**

# LEITFADEN: URKUNDENANFORDERUNG AM BEISPIEL EINER GEBURTSURKUNDE

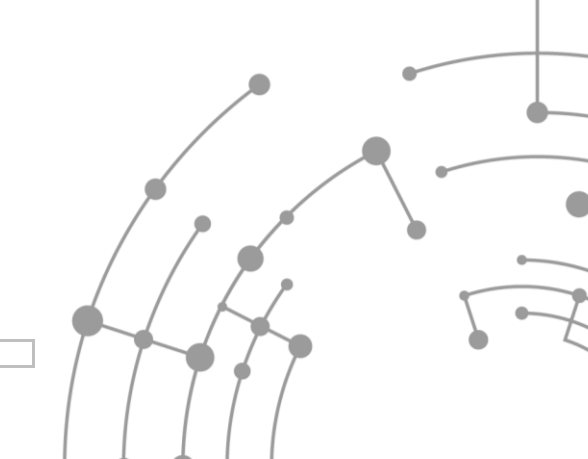

Version: 1.01

02.10.2020

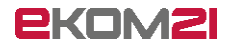

# Inhaltsverzeichnis

| 1 Se              | chritt für Schritt durch das Antragsportal                                                                                | 3                    |
|-------------------|----------------------------------------------------------------------------------------------------|----------------------|
| 1.1               | Aufruf des Online-Services für die Beantragung von Personenstandsurkunden                                                 | 3                    |
| 1.2               | Aufruf der Startseite                                                                                                    | 3                    |
| 1.3               | Anmeldung                                                                                                    | 4                    |
| 1.4               | Daten der antragstellenden Person                                                                                         | 5                    |
| 1.5               | Altersbeschränkung                                                                                                    | 5                    |
| 1.6               | Angaben zur Geburtsurkunde                                                                                                | 6                    |
| 1.7               | Anzahl der Urkunden                                                                                                    | 6                    |
| 1.8               | Hinweis zur Art der Urkunde                                                                                               | 7                    |
| 1.9               | Maximale Bestellmenge                                                                                                    | 7                    |
| 1.10              | Nachweis der Anforderungsberechtigung                                                                                     | 8                    |
| 1.11              | Urkundengebühren                                                                                                    | 8                    |
| 1.12              | Download der Bestellbestätigung                                                                                           | 9                    |
| 1.13              | Automatisierte E-Mail an die antragsstellende Person                                                                      | 10                   |
| 2 S               | chritt für Schritt durch die Sachbearbeitung                                                                              | 11                   |
| 2.1               | Anmeldung für die civento-Sachbearbeitung                                                                                 | 11                   |
| 2.2               | Vorgangsrecherche                                                                                                    | 12                   |
| 2.3               | Vorgangsansicht                                                                                                    | 12                   |
| 2.4               | Prüfung des Antrags                                                                                                    | 14                   |
| 2.4               | 4.1 Eintrag gefunden                                                                                                    | 14                   |
| 2.4               | 4.2 Eintrag nicht gefunden / Nicht zuständig                                                                              | 14                   |
| 2.4               | 4.3 Informationen fehlen                                                                                                  | 15                   |
| 2.4               | 4.4 Identifikationsnachweis anfordern                                                                                     | 15                   |
| 2.5               | Rechnung per Email versenden?                                                                                             | 16                   |
| 2.                | 51 ]a                                                                                                    | 16                   |
| 2.                | J.1 Ju                                                                                                    |                      |
|                   | 5.2 Nein                                                                                                    | 17                   |
| 2.6               | 5.2 Nein<br>Bitte bestätigen Sie den Zahlungseingang                                                                      | 17<br>18             |
| 2.6<br>2.7        | 5.2 Nein<br>Bitte bestätigen Sie den Zahlungseingang<br>Weitere Informationen notwendig                                   | 17<br>18<br>18       |
| 2.6<br>2.7<br>2.8 | 5.2 Nein<br>5.2 Nein<br>Bitte bestätigen Sie den Zahlungseingang<br>Weitere Informationen notwendig<br>Warten auf Antwort | 17<br>18<br>18<br>19 |

# 1 Schritt für Schritt durch das Antragsportal

#### 1.1 Aufruf des Online-Services für die Beantragung von Personenstandsurkunden

Die antragstellende Person ruft den Online-Service für die Beantragung einer Geburtsurkunde über einen Link auf der kommunalen Website Ihres Standesamtes auf. Der Link, den Sie dazu auf Ihrer Website hinterlegen müssen, setzt sich folgendermaßen zusammen:

https://portalciv.ekom21.de/civ.public/start.html?oe=00.00.Kommunenkürzel.KürzelDesStandesamts&mode= cc&cc key=Geburtsurkunde

Ihren individuellen Link kann Ihr/e Digitalisierungsbeauftragte/r auf dem OZG-Dashboard generieren. Mehr Informationen dazu findet er/sie auf der Seite <u>https://ozg.intern.ekom21.de/faq</u> unter der Frage "Wie funktioniert die Übernahme eines Prozesses für die Kommune?".

Zu Testzwecken können Sie sich den Prozess unter folgendem Link bei der fiktiven Stadt Schönwetter anschauen (**Achtung:** Der Link ist für die Kommune zum Testen vorgesehen (nicht zur Veröffentlichung):

https://portal-civ-qs.ekom21.de/civgs.public/start.html?oe=00.00.98&mode=cc&cc\_key=Geburtsurkunde

#### 1.2 Aufruf der Startseite

Auf der Startseite werden der antragstellenden Person allgemeine Information zum Prozess und dessen Ablauf mitgeteilt. In diesem Rahmen steht ebenso die Datenschutzerklärung zur Verfügung.

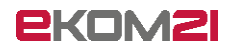

|   | Beantragung von Geburtsurkunden                                                                                                    | Schonweister                          |
|---|----------------------------------------------------------------------------------------------------|---------------------------------------|
| 1 | Start                                                                                                    |                                       |
|   | Herzlich Willkommen!                                                                                                    |                                       |
|   | Hier können Sie Geburtsurkunden online bestellen.                                                                                                    |                                       |
|   | Zuständig für die Urkundenausstellung ist unser Standesamt dann, wenn der Geburtsort in unserem Zuständigkeitsbereich                                                                                                    | n liegt.                              |
|   | Falls der Geburtsort im Ausland liegt und die Geburt durch unser Standesamt nachbeurkundet wurde, rufen Sie uns bitte a<br>Sie uns eine Mail.                                                                                                    | n oder senden                         |
|   | Bitte füllen Sie das Online-Formular sorgfältig aus. Die mit Stern (*) gekennzeichneten Felder sind Pflichtangaben.                                                                                                    |                                       |
|   | Antragsberechtigt ist die beurkundete Person selbst, sowie deren Ehegatte, Lebenspartner, Vorfahren oder Abkömmlinge.<br>Personen müssen ein rechtliches Interesse glaubhaft machen; beim Geburtenregister reicht die Glaubhaftmachung eines I<br>Interesses aus, wenn der Antrag von einem Geschwister der beurkundeten Person gestellt wird. Der Antragsteller / die Ant<br>muss mindestens 16 Jahre alt sein. | Andere<br>berechtigen<br>ragstellerin |
|   | Datenschutzerklärung                                                                                                    |                                       |
|   | Es ist mir bewusst, dass die in den folgenden Schritten erfassten Daten automatisiert verarbeitet werden. Ich stimme der<br>elektronischen Verarbeitung der freiwillig abgegebenen Daten ausdrücklich zu.                                                                                                    |                                       |
|   | WEITER                                                                                                    |                                       |

#### 1.3 Anmeldung

Sofern die antragstellende Person sich bereits für die Nutzung des hessischen Bürger- und Servicekontos registriert hat, kann sie ihre Zugangsdaten hier nutzen. Anderenfalls muss die antragstellende Person ohne Nutzerkonto fortfahren und im nächsten Schritt ihre vollständigen Daten eingeben.

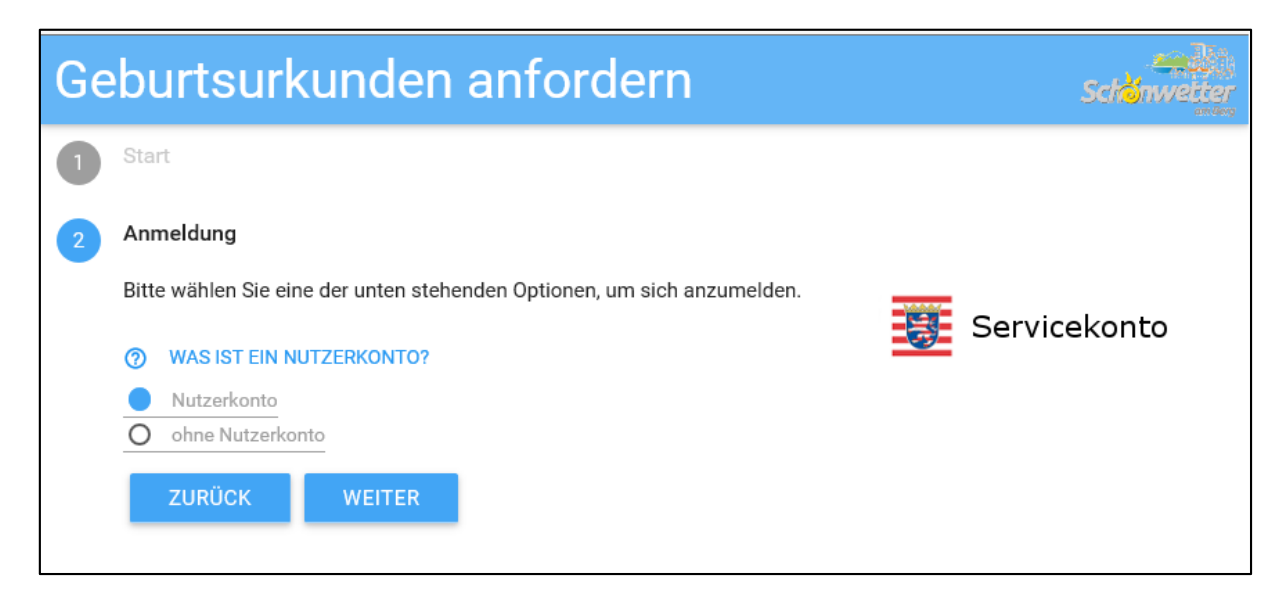

#### 1.4 Daten der antragstellenden Person

Die Daten der antragstellenden Person sind einzugeben. Felder, diese mit Stern gekennzeichnet sind, sind es Pflichtfelder.

Bei Anmeldung über das Bürger- und Servicekonto werden die dort hinterlegten Daten in diese Maske übernommen.

| Daten der antragstellenden Person |                     |                  |        |  |
|-----------------------------------|---------------------|------------------|--------|--|
| Anrede*                           |                     |                  |        |  |
| Herr                              | A.                  |                  |        |  |
|                                   |                     |                  |        |  |
| Name*                             | Vorname*            |                  |        |  |
|                                   | WIGA                |                  |        |  |
| Geburtsdatum*                     |                     |                  |        |  |
| 01.01.2000                        |                     |                  |        |  |
| Straße/Postfach*                  |                     | Hausnummer*      |        |  |
| Musterstraße                      |                     | 1                | Zusatz |  |
|                                   |                     |                  |        |  |
| Postleitzahl*                     | Ort*                |                  |        |  |
| 65432                             | Schönwetter am Berg |                  |        |  |
| Land*                             |                     |                  |        |  |
| Deutschland                       |                     |                  |        |  |
| 5M dalamat                        |                     |                  |        |  |
| E-Mail-Adresse                    | E-Mail-Adre         | esse bestatigen" |        |  |
| civento-demo@ekom21.de            | civento-de          | mo@ekom21.de     |        |  |
|                                   |                     |                  |        |  |
| Telefonnummer                     |                     |                  |        |  |
|                                   |                     |                  |        |  |

## 1.5 Altersbeschränkung

Die antragstellende Person muss mindestens 16 Jahre alt sein. Es erfolgt eine Plausibilitätsprüfung.

|   | Beantragung von Geburtsurkunden                                                           | Schonwetter |
|---|-------------------------------------------------------------------------------------------|-------------|
| 1 | Start                                                                                     |             |
| 2 | Anmeldung                                                                                 |             |
| 3 | Daten der antragstellenden Person                                                         |             |
| 4 | Alterbeschränkung                                                                         |             |
|   | Die Beantragung von Personenstandsurkunden ist erst ab einem Alter von 16 Jahren möglich. |             |
|   | <b>ZURÜCK</b> WEITER                                                                      |             |

#### 1.6 Angaben zur Geburtsurkunde

In diesem Prozessschritt wählt die antragstellende Person aus der vorgesteuerten Liste ihre Anforderungsberechtigung, den Verwendungszweck und gibt im Falle eines sonstigen Zweckes diesen im Zusatzfeld genau an.

Darauf folgen die Angaben zur beurkundeten Person. Im Feld Geburtsort ist eine Auswahlliste der möglichen Geburtsorte individuell für jedes Standesamt hinterlegt.

Die manuelle Eingabe eines anderen Ortes ist nicht möglich.

| Bitte beachten Sie, dass eine Geburtsurkunde nur v | on dem Standesamt ausgestellt werden kann, welches für den Geburtsort der beurkundeten Person zuständig ist. |
|----------------------------------------------------|----------------------------------------------------------------------------------------------------|
| Anforderungsberechtigt als*                        |                                                                                                    |
| Vater                                              |                                                                                                    |
|                                                    |                                                                                                    |
| Verwendungszweck                                   | Zusatzfeld*                                                                                                  |
| Sonstige Zwecke                                    | Eigenbedarf                                                                                                  |
|                                                    |                                                                                                    |
| Die bestellte Urkunde betrifft folgende Person:    |                                                                                                    |
| Geburtsname*                                       |                                                                                                    |
| Mustermann                                         |                                                                                                    |
|                                                    |                                                                                                    |
| Vornamen*                                          |                                                                                                    |
| Maxima                                             |                                                                                                    |
|                                                    |                                                                                                    |
| Geschlecht                                         |                                                                                                    |
| keine Angehe                                       |                                                                                                    |
|                                                    |                                                                                                    |
| O-burned at small                                  |                                                                                                    |
| Geburtsdatum*                                      |                                                                                                    |
| 01.01.2020                                         |                                                                                                    |
|                                                    |                                                                                                    |
| Geburtsort*                                        |                                                                                                    |
| Schönwetter am Berg                                |                                                                                                    |
|                                                    |                                                                                                    |
|                                                    |                                                                                                    |
|                                                    |                                                                                                    |

#### 1.7 Anzahl der Urkunden

Die Anzahl der gewünschten Urkundenart bzw. Urkundenformats ist einzugeben.

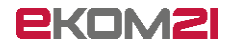

|   | Anzahl der Urkunden                                                                                                    |
|---|----------------------------------------------------------------------------------------------------|
|   | Bitte beachten Sie, dass eine Geburtsurkunde nur von dem Standesamt ausgestellt werden kann, welches für den Geburtsort<br>der beurkundeten Person zuständig ist. |
|   | Liste der bestellbaren Urkunden                                                                                                    |
|   | Urkunde im DIN-A4-Format*                                                                                                    |
|   | 2                                                                                                    |
|   |                                                                                                    |
|   | Urkunden für Sozialversicherungszwecke*                                                                                                    |
| 1 | 2                                                                                                    |
|   |                                                                                                    |
|   | Urkunde im Stammbuchformat*                                                                                                    |
| , | 2                                                                                                    |
|   |                                                                                                    |
|   | beglaubigter Ausdruck aus dem Register*                                                                                                    |
|   | 2                                                                                                    |
| , |                                                                                                    |
|   | mehrenzenhiner Auszun aus dem Denister (internationale Urkunde)*                                                                                                  |
| , |                                                                                                    |
|   | 4                                                                                                    |
|   |                                                                                                    |
|   | Bescheinigung über die Geburtszeit*                                                                                                    |
|   | 1                                                                                                    |
|   |                                                                                                    |

# 1.8 Hinweis zur Art der Urkunde

Hat die antragstellende Person den Verwendungszweck "Anmeldung der Ehe" ausgewählt, jedoch nicht den "beglaubigten Ausdruck aus dem Register" angegeben, erhält sie einen entsprechenden Hinweis.

| 7 | Anmeldung einer Eheschließung                                                                                                    |
|---|----------------------------------------------------------------------------------------------------|
|   | Sie haben bei Ihrer Bestellung keinen beglaubigten Ausdruck aus dem Register ausgewählt. Bitte beachten Sie, dass für die Anmeldung einer standesamtlichen Eheschließung in<br>Deutschland diese Urkunde benötigt wird. Sie haben jetzt die Möglichkeit einen Schritt zurück zu gehen und Ihre Bestellung zu ändern. |
|   | Ich habe verstanden und möchte ohne Korrektur fortfahren.                                                                                                    |
|   | ZURÜCK WEITER                                                                                                    |

## 1.9 Maximale Bestellmenge

Bei Bestellung von mehr als zwei Urkunden für Sozialversicherungszwecke (gebührenfrei) erscheint der Hinweis, die Angabe zu korrigieren.

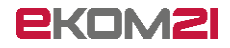

|   | Beantragung von Geburtsurkunden                                                                                               |
|---|----------------------------------------------------------------------------------------------------|
| 4 | Hinweis                                                                                                    |
| 5 | Angaben zur Geburtsurkunde                                                                                                    |
| 6 | Anzahl der Urkunden                                                                                                    |
| 7 | Maximale Bestellmenge                                                                                                    |
|   | Es ist nur möglich, maximal 2 Geburtsurkunden für Sozialversicherungszwecke zu bestellen. Bitte korrigieren Sie Ihre Angaben. |
|   | <b>ZURÜCK</b> WEITER                                                                                                    |

## 1.10 Nachweis der Anforderungsberechtigung

Bei Angabe der Anforderungsberechtigung "Sonstige" ist ein verpflichtender Upload des Nachweises der Anforderungsberechtigung nötig.

| Ge | burtsı                                           | urkunden a                                                                         | nfordern                                                                                | Sch <mark>o</mark> nweiter                       |
|----|--------------------------------------------------|------------------------------------------------------------------------------------|-----------------------------------------------------------------------------------------|--------------------------------------------------|
| 4  | Hinweis                                          |                                                                                    |                                                                                         |                                                  |
| 5  | Angaben zur                                      | Geburtsurkunde                                                                     |                                                                                         |                                                  |
| 6  | Anzahl der Ur                                    | kunden                                                                             |                                                                                         |                                                  |
| 7  | Anlagen                                          |                                                                                    |                                                                                         |                                                  |
|    | Nachweis Anf<br>"Bitte übersen<br>Vollmacht, Gru | forderungsberechtigung<br>den Sie uns einen Nachweis<br>Indbuchauszug, Bescheinigi | über Ihr rechtliches Interesse an der Auss<br>ung des Nachlassgerichts, Fotokopie des S | tellung der Urkunde (z.B.<br>chuldtitels usw.)." |
|    | ±                                                | HOCHLADEN                                                                          | VOLLMACHT.PDF                                                                           | -6.36.199                                        |
|    | ZURÜCK                                           | WEITER                                                                             |                                                                                         |                                                  |

## 1.11 Urkundengebühren

Die antragstellende Person wird über die anfallenden Urkundengebühren informiert.

Mit Klick auf "Weiter" wird die Bestellung an das Standesamt gesendet.

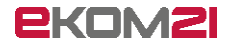

| 1 x Urkunde im DIN-A4-Format                        | 11.00 € |
|-----------------------------------------------------|---------|
| 1 x weitere Urkunde im DIN-A4-Format                | 5,50 €  |
| 2 x weitere Urkunde im Stammbuchformat              | 11,00 € |
| 2 x weiterer beglaubigter Ausdruck aus dem Register | 11,00 € |
| 2 x weiterer mehrsprachiger Auszug aus dem Register | 11,00 € |
| (internationale Urkunde)                            |         |
| 1 x Bescheinigung über die Geburtszeit              | 0,00 €  |
| 2 x Urkunde für Sozialversicherungszwecke           | 0,00 €  |
| Gesamtsumme                                         | 49,50 € |

## 1.12 Download der Bestellbestätigung

Am Ende des Antrags steht eine Bestellbestätigung zum Herunterladen bereit.

| 9 | Vielen Dank für Ihre Bestellung.                     |                     |
|---|------------------------------------------------------|---------------------|
|   | Wir werden Ihr Anliegen schnellstmöglich bearbeiten. |                     |
|   | Dateiname                                            |                     |
|   | BestellbestätigungGeburt                             |                     |
|   |                                                      | VORGANG NEU STARTEN |

Die Bestellbestätigung enthält die im Antragsportal eingegebenen Daten sowie die Kostenaufstellung.

Es ist anschließend vermerkt, dass die Bestellbestätigung keine Rechnung darstellt.

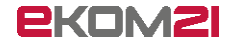

|                                    | Standesamt Be             | st-Wetter           |              |
|------------------------------------|---------------------------|---------------------|--------------|
| ident:                             | 20.1037                   |                     |              |
| Vorgangsart:                       | Beantragung von Gebur     | tsurkunden          |              |
| Eingangsdatum:                     | 07.09.2020                |                     |              |
| Eingangsart                        | Portal                    |                     |              |
| Antragsteller:                     |                           |                     |              |
| Name:                              | Mustermann, Max           |                     |              |
| Anschrift:                         | Musterstraße 1 65432 So   | chönwetter am Berg  |              |
| Tag der Geburt:                    | 01.01.2000                |                     |              |
| Telefonnummer:                     |                           |                     |              |
| Emait                              | civento-demo@ekom21.      | de                  |              |
| Anforderungsbered                  | htigt els                 | Vater               |              |
| Verwendungszweck                   |                           | Sonstige Zwecke     |              |
|                                    |                           | Eigenbedarf         |              |
| Geburtsname                        |                           | Mustermann          |              |
| Vorname                            |                           | Maxima              |              |
| Geburtsdatum                       |                           | 01.01.2020          |              |
| Geburtsort                         |                           | Schönwetter am Berg |              |
|                                    | Un                        | kunden:             |              |
| Standard DIN A4                    |                           | 2                   |              |
| Urkunden für Sozia                 | Iversicherungszwecke      | 2                   |              |
| Stammbuchformat                    | (DIN A3)                  | 2                   |              |
| Registerausdruck /                 | beglaubigte Abschrift aus | 2                   |              |
| Mehrsprachige/Inte<br>(Formular A) | ernationale Urkunde       | 2                   |              |
| Bescheinigung der                  | Seburtszeit               | 1                   |              |
| -                                  |                           |                     |              |
| Einzelpreis                        | Kosten<br>Bezeichnung     | oufstellung:        | Gesamtbetras |
| 11,00 €                            | Urkunde im DIN-A4-Fi      | ormat               | 11,00 \$     |
|                                    |                           |                     |              |
| 3,30 C                             | weitere Urkunde im D      | 0IN-A4-Format       | 5,50 \$      |

|                                            | Consecutive Dear Hetter                                                                                          |               |
|--------------------------------------------|----------------------------------------------------------------------------------------------------|---------------|
| 3,50 C                                     | weitere Urkunde im Stammbuchformat                                                                               | 11,00 €       |
| 5,50 ¢                                     | weiterer begisubigter Ausdruck aus dem Register                                                                  | 11,00 €       |
| 3,30 E                                     | weiterer mehrsprachiger Auszug aus dem Register<br>(internationale Urkunde)                                      | 11,00 €       |
| 0,00 <b>C</b>                              | Bescheinigung über die Geburtszeit                                                                               | 0,00 €        |
| 0,00 ¢                                     | Urkunde für Sozialversicherungszwecke                                                                            | 0,00 <b>¢</b> |
|                                            | Gesamtsumme:                                                                                                    | 40 50 4       |
| Diese Übersicht sti<br>welcher die Einzelj | ellt keine Rechnung dar. Es handelt sich lediglich um eine Bestellübe<br>oositionen und Preise ersichtlich sind. | ersicht aus   |
| Diese Übersicht st                         | ellt keine Rechnung dar. Es handelt sich lediglich um eine Bestellübe<br>oostbonen und Preise ersichtlich sind.  |               |
| Diese Übersicht st                         | ellt keine flechnung dar. Es handelt sich lediglich um eine Bestellübe<br>oostbonen und Preise ersichtlich sind. | unsicht aus   |

## 1.13 Automatisierte E-Mail an die antragsstellende Person

Eine E-Mail wird automatisiert an die antragstellende Person versendet. Dies gilt allerdings nur, sofern die digitale Sachbearbeitung genutzt wird (siehe gesondertes Dokument "Vorgangseinstellungen Urkundenanforderung").

Über den Link in der E-Mail gelangt er mit seinen Zugangsdaten (Vorgangskennung und Geburtsdatum) in einen geschützten Bereich. Hier steht die Bestellbestätigung nochmals zum Download bereit.

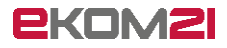

|                | Fr 04.09.2020 10:53                                                             |  |  |  |  |
|----------------|---------------------------------------------------------------------------------|--|--|--|--|
|                | civento@ekom21.de                                                               |  |  |  |  |
|                | Bereitstellung eines neuen Dokuments zu Ihrem Antrag 20.14459                   |  |  |  |  |
| An .           |                                                                                 |  |  |  |  |
| Ulese Nachri   | cht wurde in das Nur- I ext-Format konvertiert.                                 |  |  |  |  |
| Sehr geehrte   | r Herr Mustermann.                                                              |  |  |  |  |
|                |                                                                                 |  |  |  |  |
| vielen Dank,   | dass Sie sich für die Nutzung unseres Online-Portals entschieden haben.         |  |  |  |  |
| Sie erhalten   | Sie erhalten mit dieser Information den Link zum Download Ihrer Datenübersicht. |  |  |  |  |
| Zur Authenti   | fizierung nutzen Sie bitte als Login:                                           |  |  |  |  |
| Link: https:// | /portal-civ-qs.ekom21.de/civ-dev.public/start.html?oe=00.00.98&mode=ea          |  |  |  |  |
| PIN: Ihr Geb   | urtsdatum (Schreibweise: TT.MM.JJJJ / Beispiel 14.03.1970                       |  |  |  |  |
| Mit besten G   | rüßen                                                                           |  |  |  |  |
|                |                                                                                 |  |  |  |  |
|                |                                                                                 |  |  |  |  |

Mit dem Versand dieser E-Mail ist die Antragstellung abgeschlossen.

Nun liegt der Sachbearbeitung der Antrag in civento vor.

# 2 Schritt für Schritt durch die Sachbearbeitung

#### 2.1 Anmeldung für die civento-Sachbearbeitung

Der Aufruf der civento-Sachbearbeitung erfolgt über folgenden Link:

https://civ.intern.ekom21.de/civ/start.html

Für die Benutzeranmeldung gibt die sachbearbeitende Person die zugewiesene ekom21-Benutzerkennung und das entsprechende Passwort ein.

| Benutzeranmeldung                                              |                                                |                           |
|----------------------------------------------------------------|------------------------------------------------|---------------------------|
| Benutzerdaten                                                  |                                                |                           |
| Benutzer                                                       | name                                           |                           |
| Pas                                                            | swort                                          |                           |
| Melden Sie sich an, indem sie<br>Passwort eingeben. Bestätiger | ihren Benutzernamen<br>n Sie anschließend Ihre | (Login) und<br>⊧ Eingabe. |
|                                                                | Ok                                             | Abbrechen                 |

Sollte die sachbearbeitende Person Probleme mit der Anmeldung haben, steht ihr der ekom21-Kundenservice zur Verfügung:

- Tel: 06151 704-3744
- E-Mail: kundenservice@ekom21.de

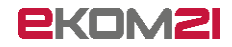

**Bitte beachten Sie:** Sie können die im Folgenden beschriebene digitale Sachbearbeitung nur nutzen, wenn Ihr/e Digitalisierungsbeauftragte/r diese in den Vorgangseinstellungen aktiviert hat (siehe dazu gesondertes Dokument "Vorgangseinstellungen Urkundenanforderung"). Des Weiteren muss Ihre Kommune den Bereitstellungsprozess durchlaufen haben. Andernfalls arbeiten Sie mit dem reduzierten OZG-Profil, mit dem die sachbearbeitende Person den gestellten Antrag lediglich aus dem OZG-Postkorb herunterlädt und ihn außerhalb von civento bearbeitet (siehe dazu gesondertes Dokument "Profile OZG-Profil und Sachbearbeiterprofil").

## 2.2 Vorgangsrecherche

Über die Recherche kann die sachbearbeitende Person nach Vorgängen suchen. Sie kann sich alle Vorgänge anzeigen lassen, für die Berechtigungen erteilt worden sind. Sie kann auch Vorgänge nach verschiedenen Kriterien filtern und kombinieren.

Sollen nur neu eingegangene bzw. noch zu bearbeitende Vorgänge in der Ergebnisliste angezeigt werden, wählt die sachbearbeitende Person das Suchattribut *Status* "in Bearbeitung".

| 🔁 civento Testsystem                                                        |                                         |                   |                |  |  |  |
|-----------------------------------------------------------------------------|-----------------------------------------|-------------------|----------------|--|--|--|
| Menu Wiedervorlagen Recherche Erfassung                                     | Aenu Wiedervorlagen Recherche Erfassung |                   |                |  |  |  |
| Recherche × Akte: 20.1036 (Mustermann) ×                                    |                                         |                   |                |  |  |  |
| Vorgangsart                                                                 |                                         | Suchattribut hinz | zufügen        |  |  |  |
| Beantragung von Geburtsurkunden                                             |                                         |                   |                |  |  |  |
|                                                                             |                                         |                   | Volitextsuche  |  |  |  |
| Suchattribute                                                               |                                         | Chature           | -              |  |  |  |
|                                                                             |                                         | U Status          | in Bearbeitung |  |  |  |
| fx Id Vorgangsart                                                           | Status                                  | Kontakt           | Zuständigkeit  |  |  |  |
| ≡ 20.1036 Standesamtsvorgänge<br>07.09.2020 Beantragung von Geburtsurkunden | <i>N</i> 🕀                              |                   |                |  |  |  |
| 07.05.2020 Deantragung fon Geburtsankanden                                  |                                         |                   |                |  |  |  |
|                                                                             |                                         |                   |                |  |  |  |

Mit Doppelklick auf die Vorgangs-ID öffnet sie den Vorgang.

| fx | ld                           | Vorgangsart                                            |
|----|------------------------------|--------------------------------------------------------|
| ≡  | <b>20.1036</b><br>07.09.2020 | Standesamtsvorgänge<br>Beantragung von Geburtsurkunden |

#### 2.3 Vorgangsansicht

Beim Öffnen eines Vorgangs ist der Reiter "Übersicht" voreingestellt.

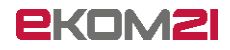

| Civento Testsystem                                                                                                    | _    |                                                                                                    |          |                                          |                                            |                             |
|----------------------------------------------------------------------------------------------------|------|----------------------------------------------------------------------------------------------------|----------|------------------------------------------|--------------------------------------------|-----------------------------|
| Control restsystem                                                                                                    |      |                                                                                                    |          |                                          |                                            |                             |
| Menu Wiedervorlagen Recherche Erfassung                                                                                                    |      | _                                                                                                    |          |                                          |                                            |                             |
| Recherche × Akte: 20.1037 (Mustermann) ×                                                                                                    |      |                                                                                                    |          |                                          |                                            |                             |
| Vorgang                                                                                                    |      | Ubersicht Dokumente Zusatzdaten Personen Aufgaben Finanzübersicht Bere                                                             | rechtigu | ungen Verknüpfte Vorgänge                |                                            |                             |
|                                                                                                    | £ ≡∙ | letze Rachrichten<br>Das Dokument wurde bereitgestellt.<br>Datum? 10 a 2020 10 28 56<br>Die Email mit den Informationen über die V |          | <<                                       |                                            | 1. BestellbestätigungGeburt |
| Beantragung von Geburtsurkunden<br>Eingangsdatum: heute<br>- (Sachstandskerung)<br>Mustermann (Geburtsname)<br>Maxima (Vormanen)<br>Maxima (Vormanen) |      |                                                                                                    |          |                                          | Standesamt                                 | Best-Wetter                 |
| 0101/2020 (Geburssatum)<br>Max Musterstrale 1<br>6542: Schohwetter am Berg<br>Deutschland<br>Zahlungsstrature                                         |      | Anforderungsdaten v v v Anforderungsberechtigung Vater v Zahlungerfolgt                                                            | î        | ldent:<br>Vorgangsart:<br>Eingangsdatum: | 20.1037<br>Beantragung von (<br>07.09.2020 | Geburtsurkunden             |
| Saldo: -49,50€<br>StandasanteDortal Schönwetter am Bern                                                                                               |      | Information zur Anfrage                                                                                                    |          | Eingangsart:                             | Portal                                     |                             |
| Statioesanis-onal Schollwetter an Derg                                                                                                    |      | Folgende Angaben sind notwendig                                                                                                    |          | Antragsteller:                           |                                            |                             |
|                                                                                                    |      | rogenae's ngaven and netronag                                                                                                    |          | Name:                                    | Mustermann, Max                            |                             |
|                                                                                                    |      |                                                                                                    |          | Anschrift:                               | Musterstraße 1 65                          | 432 Schönwetter am Berg     |
|                                                                                                    |      |                                                                                                    | ~        | Tag der Geburt:                          | 01.01.2000                                 |                             |
|                                                                                                    |      | offene Aufgaben                                                                                                    |          | Telefonnummer:                           |                                            |                             |
| Verlauf                                                                                                    |      | Prüfung des Antrags Öffnen                                                                                                    |          | Email:                                   | civento-demo@ek                            | om21.de                     |
| Vorgangsen, durch Portal<br>07.09.2020 10:28 - syscivat_qs                                                                                            |      | Eilligkeit: 08.09.2020                                                                                                    |          |                                          |                                            |                             |
|                                                                                                    |      | Zuständigkeit: StandesamtsPortal Schönwetter am Berg<br>Bitte prüfen Sie den Antrag                                                |          | Anforderungsbered                        | htigt als                                  | Vater                       |
|                                                                                                    |      |                                                                                                    |          | Verwendungszwec                          | k                                          | Sonstige Zwecke             |
|                                                                                                    |      |                                                                                                    |          |                                          |                                            | Eigenbedarf                 |
|                                                                                                    |      |                                                                                                    |          | Geburtsname                              |                                            | Mustermann                  |
|                                                                                                    |      |                                                                                                    |          | Vorname                                  | ш к <                                      | 1/2 > N a                   |
|                                                                                                    |      |                                                                                                    |          | Geburtsdatum                             | - 100%                                     | + 01.01.2020                |
|                                                                                                    |      |                                                                                                    |          | Geburtsort                               | 5 ° (                                      | 🖉 🏮 🗿 nwetter am Berg       |
|                                                                                                    |      |                                                                                                    |          | Gebürgört                                | 8 8 4                                      |                             |

Das Vorgangsfenster gliedert sich in drei Bereiche:

Im linken Bereich befinden sich

- der Bearbeitungsstatus,
- die Antragsdaten,
- der Zahlungsstatus und
- der Verlauf des Vorgangs.

Der mittlere Bereich enthält

- Informationen zur Kommunikation,
- die Anforderungsdaten,
- die offenen Aufgaben, welche zur Bearbeitung durch das Standesamt anstehen.

Im rechten Bereich stehen die im Vorgang gespeicherten Dokumente bereit, wie zum Beispiel die Bestellbestätigung. Innerhalb der Dokumente kann gewechselt werden. Es stehen verschiedene Bearbeitungsmöglichkeiten zur Verfügung.

Die Dokumente sind auch unter dem Reiter "Dokumente" einzusehen.

Unter **offene Aufgaben** wird mit Klick auf die Schaltfläche **Öffnen** die weitere prozessgesteuerte Vorgangsbearbeitung gestartet.

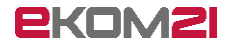

## 2.4 Prüfung des Antrags

Die erste anstehende Aufgabe ist **Prüfung des Antrags**.

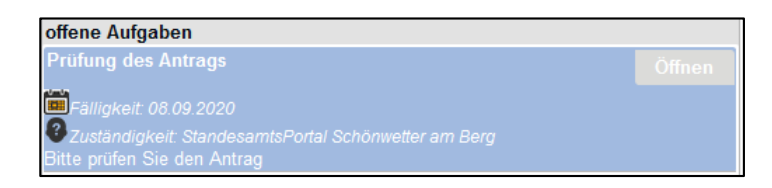

Hier gibt es vier Entscheidungsmöglichkeiten:

| Aufgabe abschließen |                                                                                                    |           |  |  |  |  |
|---------------------|----------------------------------------------------------------------------------------------------|-----------|--|--|--|--|
| Titel               | Prüfung des Antrags                                                                                   | ^         |  |  |  |  |
| Entscheidung        | Eintrag gefunden                                                                                      |           |  |  |  |  |
| Kommentar           | Eintrag nicht gefunden / Nicht zuständig<br>Informationen fehlen<br>Identifikationsnachweis anfordern |           |  |  |  |  |
|                     |                                                                                                    | >         |  |  |  |  |
|                     | Erledigt                                                                                              | Abbrechen |  |  |  |  |

- Eintrag gefunden
- Eintrag nicht gefunden / Nicht zuständig
- Informationen fehlen
- Identifikationsnachweis anfordern

#### 2.4.1 Eintrag gefunden

Der Eintrag wurde gefunden und die Urkunde kann ausgestellt werden. Es folgt die Aufgabe **Rechnung per Email senden?** (siehe Abschnitt 2.5).

#### 2.4.2 Eintrag nicht gefunden / Nicht zuständig

Mit der Entscheidung "Eintrag nicht gefunden / Nicht zuständig" versendet civento automatisiert eine E-Mail an die antragstellende Person mit der Bitte, ihre Angaben zu prüfen und gegebenenfalls einen neuen Antrag zu stellen.

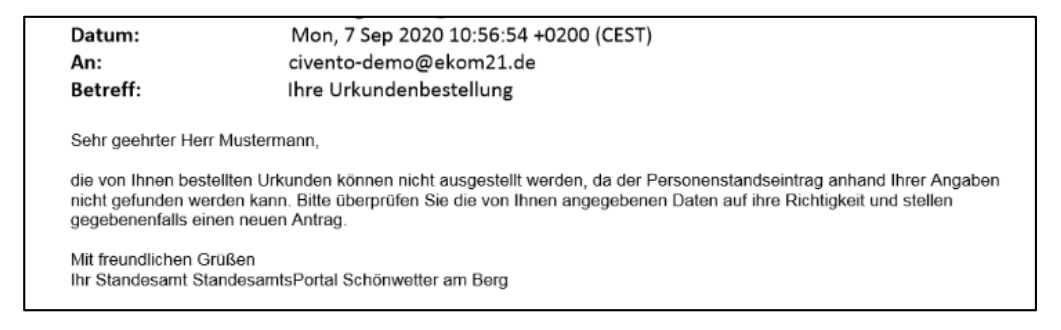

Die Sachbearbeitung für diesen Vorgang ist damit abgeschlossen.

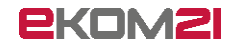

#### 2.4.3 Informationen fehlen

# Mit der Entscheidung "Informationen fehlen" folgt die Aufgabe **Weitere Informationen notwendig** (siehe Abschnitt 2.7).

#### 2.4.4 Identifikationsnachweis anfordern

Mit der Entscheidung "Identifikationsnachweis anfordern" versendet civento automatisiert eine E-Mail an die antragstellende Person:

| Datum:                                                                                                    | Mon, 7 Sep 2020 11:06:13 +0200 (CEST)                                                                                                    |
|----------------------------------------------------------------------------------------------------|----------------------------------------------------------------------------------------------------|
| An:                                                                                                    | civento-demo@ekom21.de                                                                                                    |
| Betreff:                                                                                                    | Ihre Anfrage 20.1037 - Weitere Infos nötig                                                                                                    |
| Sehr geehrter Herr Mustern<br>im Rahmen der Bearbeitung                                                                 | nann,<br>g Ihrer Urkundenanforderung ist die Feststellung Ihrer Identität erforderlich.                                                                                                    |
| Bitte laden Sie über den folg                                                                                           | genden Link einen Identitätsnachweis (Personalausweis/Reisepass/etc.) hoch.                                                                                                    |
| <u>Hinweis:</u><br>Zur weiteren Bearbeitung Ih<br>erfolgen.<br>Der Upload erfolgt über ein<br>datenschutzkonform gelösc | nres Anliegens ist der Upload verpflichtend. Ohne diesen kann keine weitere Bearbeitung<br>e gesicherte Verbindung und die übermittelten Daten werden sofort und automatisiert<br>ht, sobald Ihre Identität geprüft wurde. |
| https://portal-civ-qs.ekom21                                                                                            | .de/civ-qs.public/start.html?oe=00.00.STAN&mode=ci                                                                                                    |
| Zur Authentifizierung nutzer<br>Kennung: 20.1037 / PIN: 28                                                              | n Sie bitte als Login:<br>866                                                                                                    |
| Mit freundlichen Grüßen<br>Ihr Standesamt Standesam                                                                     | tsPortal Schönwetter am Berg                                                                                                    |
|                                                                                                    |                                                                                                    |

Über den Link in der E-Mail gelangt die antragstellende Person zum geschützten Bereich und kann hier den Identifikationsnachweis hochladen.

Es folgt nun die Aufgabe Warten auf Antwort (siehe Abschnitt 2.8).

Sobald die antragstellende Person den Identitätsnachweis hoch lädt, wird dieser im Vorgang gespeichert.

| Anforderungsdaten                                    | <b>* *</b> ^ |                                                                                                    |
|------------------------------------------------------|--------------|----------------------------------------------------------------------------------------------------|
| Anforderungsberechtigung                             | ^            |                                                                                                    |
| Vater                                                | ~            |                                                                                                    |
| -<br>Zahlung Erfolgt                                 |              |                                                                                                    |
|                                                      | ~            |                                                                                                    |
| Information was Anfrone                              |              |                                                                                                    |
| Information zur Antrage                              | ~ *          | BUNDESREPUBLIK DEUTSCHLAND                                                                                      |
| Folgende Angaben sind notwendig                      |              | FEDERAL REPUBLIC OF GERMANY / REPUBLIQUE FEDERALE D'ALLEMAGNE<br>PERSONAL ALUSWEIS<br>None (Summary University) |
|                                                      |              | IDENTITY CARE / CARE DIDENTITE MUSTERMA                                                                         |
|                                                      |              | CER CAR                                                                                                    |
|                                                      |              | GED. GAD                                                                                                    |
|                                                      |              | FRIKA                                                                                                    |
|                                                      |              |                                                                                                    |
|                                                      |              | Getwitting/Obte of D                                                                                            |
|                                                      |              | 12.08.19                                                                                                    |
|                                                      |              | Geburtsort/Pisce of bi                                                                                          |
|                                                      |              | BERLIN                                                                                                    |
|                                                      |              | Guita bia/Date of exp                                                                                           |
| ntwort auf unvolletändige Angaben                    |              |                                                                                                    |
|                                                      |              | Unterschift, der Inhab                                                                                          |
| achstandsklaerung                                    |              | Signature of Dearer- 3                                                                                          |
| dentifikationsnachweis anfordern                     |              |                                                                                                    |
| Status                                               | ~            | , unit                                                                                                    |
| Mormal<br>https://www.angle.com                      |              |                                                                                                    |
| Antrag prüfen                                        | Officer      |                                                                                                    |
|                                                      |              |                                                                                                    |
| Zuständigkeit: StandesamtsPortal Schönweiter am Berg |              |                                                                                                    |
|                                                      |              |                                                                                                    |

Info: Der Identitätsnachweis wird automatisiert gelöscht, sobald die Daten an Autista übergeben werden.

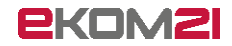

Es folgt ein Sprung zurück zur vorliegenden Aufgabe **Prüfung des Antrags** (siehe Abschnitt 2.4).

#### 2.5 Rechnung per Email versenden?

Wenn die sachbearbeitende Person bei der Aufgabe **Prüfung des Antrags** (siehe Abschnitt 2.4) die Entscheidung **Eintrag gefunden** getroffen hat, folgt die Aufgabe **Rechnung per Email versenden**?.

Die Entscheidungsmöglichkeiten sind

| Aufgabe abschließen |                      |           |   |  |  |
|---------------------|----------------------|-----------|---|--|--|
| Titel               | Rechnung per Email v | ersenden? | ^ |  |  |
| Entscheidung        | Ja                   |           |   |  |  |
| Kommentar           | Nein                 |           |   |  |  |
|                     |                      |           |   |  |  |
|                     |                      |           |   |  |  |
|                     |                      | ~ `       | ~ |  |  |
|                     |                      |           |   |  |  |
|                     | Erledigt             | Abbrechen |   |  |  |

- Ja
- Nein

#### 2.5.1 Ja

Mit der Entscheidung JA wird automatisiert eine E-Mail an die antragstellende Person versendet.

| Absender:<br>Datum:<br>An:<br>Betreff:      | civento@ekom21.de<br>Mon, 7 Sep 2020 10:46:48 +0200 (CEST)<br>civento-demo@ekom21.de<br>Bereitstellung eines neuen Dokuments zu Ihrem Antrag 20.1037 |  |
|---------------------------------------------|----------------------------------------------------------------------------------------------------|--|
| Sehr geehrter Herr M                        | lustermann,                                                                                                    |  |
| vielen Dank, dass Sie                       | e sich für die Nutzung unseres Online-Portals entschieden haben.                                                                                     |  |
| Sie erhalten mit diese                      | er Information den Link zum Download von Dokumenten.                                                                                                 |  |
| Bitte begleichen Sie<br>Urkunde/n zuschicke | die beigefügte Rechnung umgehend. Erst wenn Ihre Zahlung eingegangen ist, werden wir Ihnen die<br>n.                                                 |  |
| Zur Authentifizierung                       | nutzen Sie bitte als Login:                                                                                                    |  |
| Link: https://portal-civ                    | r-qs.ekom21.de/civ-qs.public/start.html?oe=00.00.STAN&mode=ea                                                                                        |  |
| Kennung: 20.1037                            |                                                                                                    |  |
| PIN: Ihr Geburtsdatu                        | m (Schreibweise: TT.MM.JJJJ / Beispiel 14.03.1970)                                                                                                   |  |
|                                             |                                                                                                    |  |
| Mit besten Grüßen                           |                                                                                                    |  |
| Ihr Team vom Online                         | -Portal                                                                                                    |  |
|                                             |                                                                                                    |  |

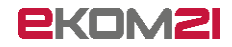

Die Rechnung ist zu begleichen, bevor die Urkunde zugeschickt wird. Sie steht der antragstellenden Person im geschützten Bereich zum Heruntergeladen bereit. Der Zugang erfolgt über den übermittelten Link sowie den bereitgestellten Zugangsdaten. Es folgt die Aufgabe **Bitte bestätigen Sie den Zahlungseingang** (siehe Abschnitt 2.6).

#### 2.5.2 Nein

Mit der Entscheidung **NEIN** wird die Rechnung sowie ein Begleitschreiben für den Ausdruck erzeugt.

| Aufgabe abschließen |                               |              |  |  |  |  |
|---------------------|-------------------------------|--------------|--|--|--|--|
| Titel               | Rechnung per Email versenden? |              |  |  |  |  |
| Entscheidung        | Nein                          | $\checkmark$ |  |  |  |  |
| Kommentar           |                               | ~            |  |  |  |  |
|                     |                               |              |  |  |  |  |
|                     |                               | $\checkmark$ |  |  |  |  |
|                     |                               |              |  |  |  |  |
|                     | Erledigt                      | Abbrechen    |  |  |  |  |

Rechnung und Begleitschreiben stehen im rechten Fenster des Vorgangs oder auch unter dem Reiter "Dokumente" bereit.

Sie können ausgedruckt und zusammen mit der Urkunde an die antragstellende Person versandt werden.

Der "Drucken-Button" findet sich in der Dokumentenansicht in der unten angebundenen Aktionsleiste.

|   | 1. BegleitschreibenUrkundenan forderung             |                                       |        |        |
|---|-----------------------------------------------------|---------------------------------------|--------|--------|
|   | Herrn<br>Max Mustermann                             | Auskunft erteilt<br>Telefon Durchwahl | Fax    | Zimmer |
|   | Musterstraße 1<br>65432 Schönwetter am Berg         | E-Mail<br>civento@ekom21.de           | 1      |        |
|   | Deutschland                                         | Aktenzeichen<br>20.1036               |        |        |
|   |                                                     |                                       |        |        |
| _ |                                                     |                                       |        |        |
|   | Ihre Urkundenanforderung                            |                                       |        |        |
|   | Sehr geehrter Herr Mustermann,                      |                                       |        |        |
|   | beiliegend erhalten Sie die von Ihnen bestellten Ur | kunden.                               |        |        |
| _ | Mit freundlichen Grüßen                             |                                       |        |        |
|   | Ihr Standesamt Best-Wetter                          |                                       |        |        |
|   | Dieses Schreiben wurde maschinell erstellt und en   | thält daher keine Untersch            | nrift. |        |
|   |                                                     |                                       |        |        |
|   |                                                     |                                       |        |        |

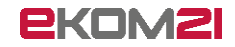

| umente                                                                                                    |                                                                    | Herrn                                                                                                    |                                                                                                    |                                                                                    |
|----------------------------------------------------------------------------------------------------|--------------------------------------------------------------------|----------------------------------------------------------------------------------------------------|----------------------------------------------------------------------------------------------------|------------------------------------------------------------------------------------|
| stellbestätigungGeburt                                                                                                    |                                                                    | Max Mustermann                                                                                                    | Telefon Durchwahl                                                                                                    | Fax Zimme                                                                          |
| 09 2020 10.29 - Schriftstück                                                                                                    |                                                                    | Musterstraße 1                                                                                                    | 1                                                                                                    | 1                                                                                  |
| ormationsmail bzg. Veröffen<br>09.2020 10:28 - Kommunikations                                                                      | ntlichung<br>sprotokoli                                            | 65432 Schönwetter am Berg                                                                                                    | E-Mail<br>civento@ekom21.de                                                                                                    |                                                                                    |
| c <b>hnung</b><br>09 2020 10:46 - Buchungsgrundi                                                                                   |                                                                    | Deutschland                                                                                                    | Aktenzeichen<br>20.1027                                                                                                    |                                                                                    |
| ail (Ausgang)<br>09.2020 10:46 - Kommunikations                                                                                    | sprotokoll                                                         |                                                                                                    | 20.007                                                                                                    |                                                                                    |
| pleitschreiben Urkundenanf<br>19.2020 10:52 - Schriftstück                                                                         | forderung                                                          |                                                                                                    |                                                                                                    |                                                                                    |
|                                                                                                    |                                                                    | _                                                                                                    |                                                                                                    |                                                                                    |
|                                                                                                    |                                                                    |                                                                                                    |                                                                                                    |                                                                                    |
|                                                                                                    |                                                                    | Ihre Urkundenanforderung/ Rechnu                                                                                                    | ng                                                                                                    |                                                                                    |
|                                                                                                    |                                                                    |                                                                                                    |                                                                                                    |                                                                                    |
|                                                                                                    | >                                                                  | Sehr geehrter Herr Mustermann                                                                                                    |                                                                                                    |                                                                                    |
| tails                                                                                                    | >                                                                  | Sehr geehrter Herr Mustermann,<br>untenstehend erhalten Sie die Rechnu                                                                                                    | ng für die bestellten Unterlagen.                                                                                                    |                                                                                    |
| rtails<br>Beschreibung                                                                                                    | >                                                                  | Sehr geehrter Herr Mustermann,<br>untenstehend erhalten Sie die Rechnu                                                                                                    | ng für die bestellten Unterlagen.                                                                                                    |                                                                                    |
| tails<br>Beschreibung                                                                                                    | >                                                                  | Sehr geehrter Herr Mustermann,<br>untenstehend erhalten Sie die Rechnu<br>Hierfür stellen wir Ihnen in Rechnung:<br>Destitie                                                                                                    | ng für die bestellten Unterlagen.                                                                                                    | Detro                                                                              |
| tails<br>Beschreibung                                                                                                    | >                                                                  | Sehr geehrter Herr Mustermann,<br>untenstehend erhalten Sie die Rechnu<br>Hierfür stellen wir Ihnen in Rechnung:<br>Position Bezeichnung                                                                                                    | ng für die bestellten Unterlagen.<br>Einzelbetrag                                                                                                    | Betraç                                                                             |
| ails<br>Beschreibung                                                                                                    | >                                                                  | Sehr geehrter Herr Mustermann,<br>untenstehend erhalten Sie die Rechnu<br>Hierfür stellen wir Ihnen in Rechnung:<br>Position Bezeichnung<br>1. weiterer mehrsp<br>Register (interna                                                                                                    | ng für die bestellten Unterlagen.<br>Einzelbetrag<br>rachiger Auszug aus dem 5,50 €<br>tionale Urkunde)                                                                                                    | Betrag<br>11,00 €                                                                  |
| ails.<br>Beschreibung                                                                                                    |                                                                    | Sehr geehrter Herr Mustermann,<br>untenstehend erhalten Sie die Rechnu<br>Hierfür stellen wir Ihnen in Rechnung:<br>Position Bezeichnung<br>1. weiterer mehrsp<br>Register (interna<br>2. Bescheinigung 0                                                                                                    | ng für die bestellten Unterlagen.<br>Einzelbetrag<br>rachiger Auszug aus dem 5,50 €<br>tionale Urkunde)<br>ber die Geburtszeit 0,00 €                                                                                                    | Betrac<br>11,00 6<br>0.00 6                                                        |
| ails<br>Beschreibung<br>Status                                                                                                    | n Bearbeitung                                                      | Sehr geehrter Herr Mustermann,<br>untenstehend erhalten Sie die Rechnu<br>Hierfür stellen wir Ihnen in Rechnung:<br>Position Bezeichnung<br>1. weiterer mehrsp<br>Register (interna<br>2. Bescheinigung 0<br>3. weitere Urkunde                                                                                                    | ng für die bestellten Unterlagen.<br>Einzelbetrag<br>rachiger Auszug aus dem 5,50 €<br>tionale Urkunde)<br>ber die Geburtszeit 0,00 €<br>im Stammbuchformat 5,50 €                                                                                                    | Betrag<br>11,00 (<br>0,00 (<br>11,00 (                                             |
| <b>ails</b><br>Beschreibung<br>Status<br>Eingangsart                                                                               | in Bearbeitung Vorgangserfassung V                                 | Sehr geehrter Herr Mustermann,<br>untenstehend erhalten Sie die Rechnu<br>Hierfür stellen wir Ihnen in Rechnung:<br>Position Bezeichnung<br>1. weiterer mehrspi<br>Register (Interna<br>2. Bescheinigung ü<br>3. weitere Urkunde<br>4. weitere Urkunde                                                                                | ng für die bestellten Unterlagen.<br>Einzelbetrag<br>rachiger Auszug aus dem<br>tionale Urkunde)<br>ber die Geburtszeit<br>m DIN-A4-Format<br>5,50 €<br>im DIN-A4-Format<br>5,50 €                                                                                                    | Betrag<br>11,00 (<br>0,00 (<br>11,00 (<br>5,50 (                                   |
| alis<br>Beschreibung<br>Status<br>Eingangsari<br>Klasse                                                                            | in Bearbeitung<br>Vorgangserfassung<br>Schriftstick                | Sehr geehrter Herr Mustermann,<br>untenstehend erhalten Sie die Rechnu<br>Hierfür stellen wir Ihnen in Rechnung:<br>Position Bezeichnung<br>1. weiterer mehrsp<br>Register (interma<br>2. Bescheinigung ü<br>3. weitere Urkunde<br>4. weitere Urkunde<br>5. Urkunde im DIN                                                            | rachiger Auszug aus dem 5,50 €<br>tionale Urkunde)<br>ber die Geburtszeit 0,00 €<br>im Stammbuchformat 5,50 €<br>A4-Format 5,50 €                                                                                                    | Betra<br>11,00<br>0,00<br>11,00<br>5,50<br>11,00                                   |
| talis<br>Beschrebung<br>Status<br>Eingangaar<br>Xiass<br>Zuletzt geändert durch                                                    | In Bearbeitung<br>Vorgangserfassung<br>Schriftstick<br>syscivat_qs | Sehr geehrter Herr Mustermann,<br>untenstehend erhalten Sie die Rechnu<br>Hierfür stellen wir Ihnen in Rechnung:<br>Position Bezeichnung<br>1. weiterer mehrsp<br>2. Beschenigung 0<br>3. weitere Urkunde<br>4. weitere Urkunde<br>5. Urkunde im DIN<br>6. weiterer beglaut                                                           | $\begin{tabular}{ c c c c } \hline Einzelbetragen. \\ \hline Einzelbetragen. \\ \hline Einzelbetragen. \\ \hline Einzelbetragen. \\ \hline Stammbuchformat & 5,50 \in \\ \hline Im DIN-A4-Format & 5,50 \in \\ \hline A4-Format & 11,00 \in \\ \hline igter Ausdruck aus dem & 5,50 \in \\ \hline \end{tabular}$ | Betrag<br>11,00 (<br>11,00 (<br>5,50 (<br>11,00 (<br>11,00 (<br>11,00 (            |
| talis<br>Beschreibung<br>Status<br>Eingangaar<br>Klass<br>Zuletz geänderf durch<br>Beretatelung aktiviert                          | schnittsick                                                        | Sehr geehrter Herr Mustermann,<br>untenstehend erhalten Sie die Rechnu<br>Hierfür stellen wir Ihnen in Rechnung:<br>Position Bezeichnung<br>1. weiterer mehrsp<br>Register (Interna<br>2. Bescheinigung ü<br>3. weitere Urkunde<br>4. weitere Urkunde<br>5. Urkunde im DIN<br>6. weiterer beglaub                                     | ng für die bestellten Unterlagen.<br>Einzelbetrag<br>tionale Urkunde)<br>ber die Geburtszeit 0,00 €<br>im Stammbuchformat 5,50 €<br>im DIN-A4-Format 5,50 €<br>A4-Format 11,00 €<br>igter Ausdruck aus dem 5,50 €                                                                                                | Betra<br>11,00<br>0,00<br>11,00<br>5,50<br>11,00<br>11,00                          |
| talis<br>Beschreibung<br>Status<br>Eingangsart<br>Klasse<br>Zuletzt geändert durch<br>Beretatellung aktiviet<br>Beretastellung att | b in Bearbeitung                                                   | Sehr geehrter Herr Mustermann,<br>untenstehend erhalten Sie die Rechnu<br>Hierfür stellen wir Ihnen in Rechnung:<br>Position Bezeichnung<br>1. weiterer mehrspy<br>Register (interna<br>2. Bescheinigung ü<br>3. weitere Urkunde<br>4. weitere Urkunde<br>5. Urkunde im DIN-<br>6. weiterer beglaub<br>Register<br>7. Urkunde für Soz | ng für die bestellten Unterlagen.<br>Einzelbetrag<br>rachiger Auszug aus dem<br>tionale Urkunde)<br>ber die Geburtszeit 0,00 €<br>im Stammbuchformat 5,50 €<br>im DIN-A4-Format 5,50 €<br>A4-Format 11,00 €<br>igter Ausdruck aus dem 5,50 €<br>alversicherungszwecke 0,00 €                                     | Betrag<br>11,00 4<br>11,00 4<br>11,00 4<br>5,50 6<br>11,00 4<br>11,00 4<br>11,00 4 |

Es folgt die Aufgabe Übergabe an autista (siehe Abschnitt 2.9).

#### 2.6 Bitte bestätigen Sie den Zahlungseingang

Wenn die sachbearbeitende Person bei der Aufgabe **Rechnung per Email senden?** (siehe Abschnitt 2.5) die Entscheidung **Ja** getroffen hat, folgt die Aufgabe **Bitte bestätigen Sie den Zahlungseingang**.

| offene Aufgaben                                      |        |
|------------------------------------------------------|--------|
| Bitte bestätigen Sie den Zahlungseingang             | Öffnen |
| Fälligkeit: 21.09.2020                               |        |
| Zuständigkeit: StandesamtsPortal Schönwetter am Berg |        |
|                                                      |        |
|                                                      |        |

Wird der Zahlungseingang bestätigt, erzeugt civento ein Begleitschreiben zum Versand der Urkunde(n). Das Begleitschreiben kann ausgedruckt und mit der Urkunde versandt werden. Der "Drucken-Button" findet sich in der Dokumentenansicht in der unten angebundenen Aktionsleiste.

Es folgt die Aufgabe Übergabe an autista (siehe Abschnitt 2.9).

## 2.7 Weitere Informationen notwendig

Wenn die sachbearbeitende Person bei der Aufgabe **Prüfung des Antrags** (siehe Abschnitt 2.4) die Entscheidung **Informationen fehlen** getroffen hat, folgt die Aufgabe **Weitere Informationen notwendig**.

| offene Aufgaben                                                                                                |        |
|----------------------------------------------------------------------------------------------------|--------|
| Weitere Informationen notwendig                                                                                | Öffnen |
| Fälligkeit: 08.09.2020                                                                                         |        |
| Zuständigkeit: StandesamtsPortal Schönwetter am Berg<br>Bitte geben Sie an welche Informationen notwendig sind |        |

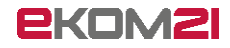

Nachdem die Aufgabe geöffnet wurde, öffnet sich ein Freitextfeld. Im Freitextfeld ist einzutragen, welche Angaben oder Unterlagen noch benötigt werden. Die E-Mail an die antragstellende Person wird durch den Inhalt des Freitextfeldes ergänzt.

| Datenerfassun | ng: 20.0798   |                                                        |   |
|---------------|---------------|--------------------------------------------------------|---|
|               |               | Weitere Infos                                          |   |
|               | Informationen |                                                        |   |
|               |               | Folgende Angaben sind notwendig* Berechtigungsnachweis | ~ |
|               |               |                                                        |   |
|               |               |                                                        |   |
|               |               |                                                        |   |
|               |               |                                                        |   |
|               |               |                                                        |   |
|               |               |                                                        |   |
|               |               |                                                        |   |
|               |               |                                                        | ~ |
|               |               |                                                        |   |
|               |               |                                                        |   |

Mit Klick auf den Button Erfassung abschließen wird die E-Mail versendet.

Über den Link in der E-Mail gelangt die die antragstellende Person zum geschützten Bereich und kann hier die fehlende Information nachreichen. Hier ist auch der Upload von Dokumenten möglich.

Parken Erfassung abschließen Abbrechen

| Datum:<br>An:<br>Betreff:                                           | Mon, 7 Sep 2020 11:03:03 +0200 (CEST)<br>civento-demo@ekom21.de<br>Ihre Anfrage 20.1037 - Weitere Infos nötig                                         |
|---------------------------------------------------------------------|----------------------------------------------------------------------------------------------------|
| Sehr geehrter Herr Mustern                                          | nann,                                                                                                    |
| um Ihre Anfrage bearbeiten                                          | zu können, benötigen wir noch folgende Angaben:                                                                                                    |
| Berechtigungsnachweis                                               |                                                                                                    |
| Diese Informationen oder U<br>Link:<br>https://portal-civ-qs.ekom21 | Interlagen können Sie uns elektronisch zur Verfügung stellen. Bitte nutzen Sie hierzu folgenden<br>.de/civ-qs.public/start.html?oe=00.00.STAN&mode=ci |
| Zur Authentifizierung nutzer<br>Kennung: 20.1037 / PIN: 28          | n Sie bitte als Login:<br>366                                                                                                    |
| Mit freundlichen Grüßen<br>im Auftrag                               |                                                                                                    |

Es folgt die Aufgabe Warten auf Antwort (siehe Abschnitt 2.8).

#### 2.8 Warten auf Antwort

Wenn die sachbearbeitende Person von der antragstellenden Person einen Identitätsnachweis oder weitere Informationen angefordert hat (siehe Abschnitte 2.4.4 und 2.7) und gerade darauf wartet, ist die nächste Aufgabe **Warten auf Antwort**.

| offene Aufgaben                                                                   |                     |
|-----------------------------------------------------------------------------------|---------------------|
|                                                                                   | Vorzeitig erledigen |
| ■Fälligkeit: 14.09.2020<br>♥ Zuständigkeit: StandesamtaPortal Schönwetter am Berg | ¢                   |

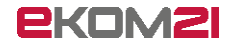

Die Rückmeldung der antragstellenden Person fließt in den Vorgang ein. Falls die antragstellende Person den fehlenden Identitätsnachweis oder die fehlende Information nicht online, sondern auf einem anderen Wege nachreicht, kann die Aufgabe über **Vorzeitig erledigen** abgeschlossen werden. Zum Beispiel kann eine telefonische Rückmeldung per Telefonnotiz im Vorgang vermerkt oder ein postalisch eingegangenes Dokument in den Vorgang hochgeladen werden.

Nach der Erledigung dieser Aufgabe folgt ein Sprung zurück zur Aufgabe **Prüfung des Antrags** (siehe Abschnitt 2.4).

## 2.9 Übergabe an autista

Die abschließende Aufgabe ist: Übergabe an Autista.

| offene Aufgaben                                      |  |
|------------------------------------------------------|--|
| Übergabe an autista                                  |  |
| Zuständigkeit: StandesamtsPortal Schönwetter am Berg |  |

Maximal 20 Minuten, nachdem die Entscheidung **Rechnung per Email senden?** (siehe Abschnitt 2.5) getroffen wurde, kommt die Mitteilung über die Anforderung einer Geburtsurkunde im Autista-Posteingang an.

| Aufgabe abschließ | en                  | 1         |
|-------------------|---------------------|-----------|
| Titel (           | Übergabe an autista |           |
| Kommentar         |                     | ~         |
|                   |                     |           |
|                   |                     |           |
|                   |                     | ~         |
|                   |                     |           |
|                   | Erledigt            | Abbrechen |
|                   | Liteugr             | Abbrechen |

Aus dem Autista-Posteingang werden die Daten der Mitteilung mit Klick auf "Übernehmen" in den Vorgang GU übernommen.

| Mitteilung Suchverzeichnisse | Listen Register Konfiguration | Extras <u>H</u> ilfe           |                                             |
|------------------------------|-------------------------------|--------------------------------|---------------------------------------------|
|                              | 1 1 🔁 📓 🛏 +                   |                                | m 6                                         |
|                              | _                             |                                | 03 12                                       |
| UG Posteingang Urku          | ndenanforderung G             |                                |                                             |
|                              | Dersonen                      | Status                         | Rearbeiter                                  |
| M                            | ustermann, Maxima             | neu                            | ·                                           |
|                              | Mi                            | Personen<br>Mustermann, Maxima | Personen Status I<br>Mustermann, Maxima neu |

#### **Bitte beachten Sie:**

Sofern der Eintrag, aus dem die Personenstandsurkunde ausgestellt werden soll, noch nicht in elektronischer Form vorliegt, wird die Anzahl der bestellten beglaubigten Registerausdrucke nicht

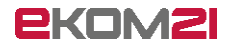

in den Vorgang GU übernommen. Sie ersehen die Anzahl in diesem Fall in der Mitteilungsvorschau.

Mitteilungsvorschau in Autista:

Derzeit werden die Urkundengebühren noch nicht nach Autista übermittelt; daher steht in der Mitteilungsvorschau unter gewünschte Urkunden noch "x,00" und unter Gesamtkosten "gebührenfrei". Dies wird voraussichtlich zum 1.11.2020 behoben.

Die Anzahl der bestellten Urkunden wird in der Mitteilungsvorschau korrekt dargestellt.

| lίΔ                                                                                                    | Mitteilungsvorschau                                                                                                 |
|----------------------------------------------------------------------------------------------------|----------------------------------------------------------------------------------------------------|
|                                                                                                    | 140% 🔻 🖻                                                                                                    |
| Anforderung von Urkunden aus d                                                                                                    | em Geburtenregister - 081030                                                                                        |
| Produkt, Produkthersteller<br>Datum                                                                                                    | civento, saascom<br>07.09.2020                                                                                      |
| Empfänger<br>Behörde, Behördennummer                                                                                                    | StandesamtsPortal Schönwetter am Berg, 06999902                                                                     |
| Gegenstand der Nachricht<br>Antragsteller, Berechtigung<br>Tag der Geburt<br>Anschrift<br>Kontaktdaten                                                                             | Herr Max Mustermann, Vater<br>01.01.2000<br>Musterstraße 1, 65432 Schönwetter am Berg, DE<br>civento-demo@ekom21.de |
| Geburtseintrag<br>Familienname, Geburtsname,<br>Vornamen<br>Ort, Tag der Geburt<br>Registernummer                                                                                  | Mustermann, Maxima<br>Schönwetter am Berg, 01.01.2020                                                               |
| gewünschte Urkunden<br>Verwendungszweck<br>Standardformat<br>Stammbuchformat<br>Registerausdruck<br>Sozialversicherung<br>mehrsprachiger Auszug<br>mit Geburtszeit<br>Gesamtkosten | Sonstige Zwecke<br>2, ,00 Euro<br>2, ,00 Euro<br>2, ,00 Euro<br>2, ,00 Euro<br>1, ,00 Euro<br>gebührenfrei          |

Im Fenster "letzte Nachrichten" dokumentiert der Eintrag "XTA-Datenexport" die Datenübergabe an Autista.

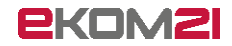

| Übersicht                                  | Dokumente                                              | Zusatzdaten      | Personen      | Aufgaben | Finanzübersicht | Bered  |
|--------------------------------------------|--------------------------------------------------------|------------------|---------------|----------|-----------------|--------|
| letzte Nach                                | richten                                                |                  |               |          |                 |        |
| XTA-Datene<br>Datum:07.09.<br>Die XTA-Date | <mark>xport</mark><br>2020 11:15:31<br>n wurden export |                  |               |          |                 | ^      |
| Dokument v<br>Datum:07.09.<br>Das Dokumen  | wurde erzeugt<br>2020 11:15:05<br>t Begleitschreibe    | en Urkundenanfo. |               |          |                 |        |
| Das Dokum<br>Datum:07.09.                  | ent wurde ber<br>2020 11:14:26                         | eitgestellt.     |               |          |                 | .17    |
| Die Email mit<br>Email wurde               | den Informatione<br>versendet                          | n über die V     |               |          |                 | $\sim$ |
| Anforderur                                 | igsdaten                                               |                  |               |          | *               | * 🔨    |
| Anforderung<br>Vater                       | sberechtigung                                          |                  |               |          |                 | ^      |
| ZahlungErfol                               | gt                                                     |                  |               |          |                 |        |
| Information                                | zur Anfrage                                            |                  |               |          | •               | *      |
| Folgende An                                | aben sind notw                                         | endia            |               |          |                 |        |
|                                            | -                                                      | -                |               |          |                 |        |
|                                            |                                                        |                  |               |          |                 | ~      |
| offene Aufo                                | jaben                                                  | Koino woitore    | n Finträge v  |          |                 |        |
|                                            |                                                        |                  | ar Enna age v |          |                 |        |

Der Vorgang erhält nun den Status "Akte aktiv"; dieser gewährleistet, dass die Links in den E-Mails an die antragstellende Person noch aktiv bleiben und Dokumente wie die Bestellbestätigung heruntergeladen werden können.

Der Vorgangsstatus wechselt nach einem definierten Zeitraum automatisch auf "Abgeschlossen".

Es gibt keine offenen Aufgaben mehr. Die Vorgangsbearbeitung beendet.

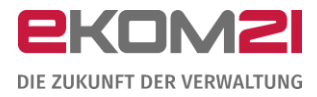

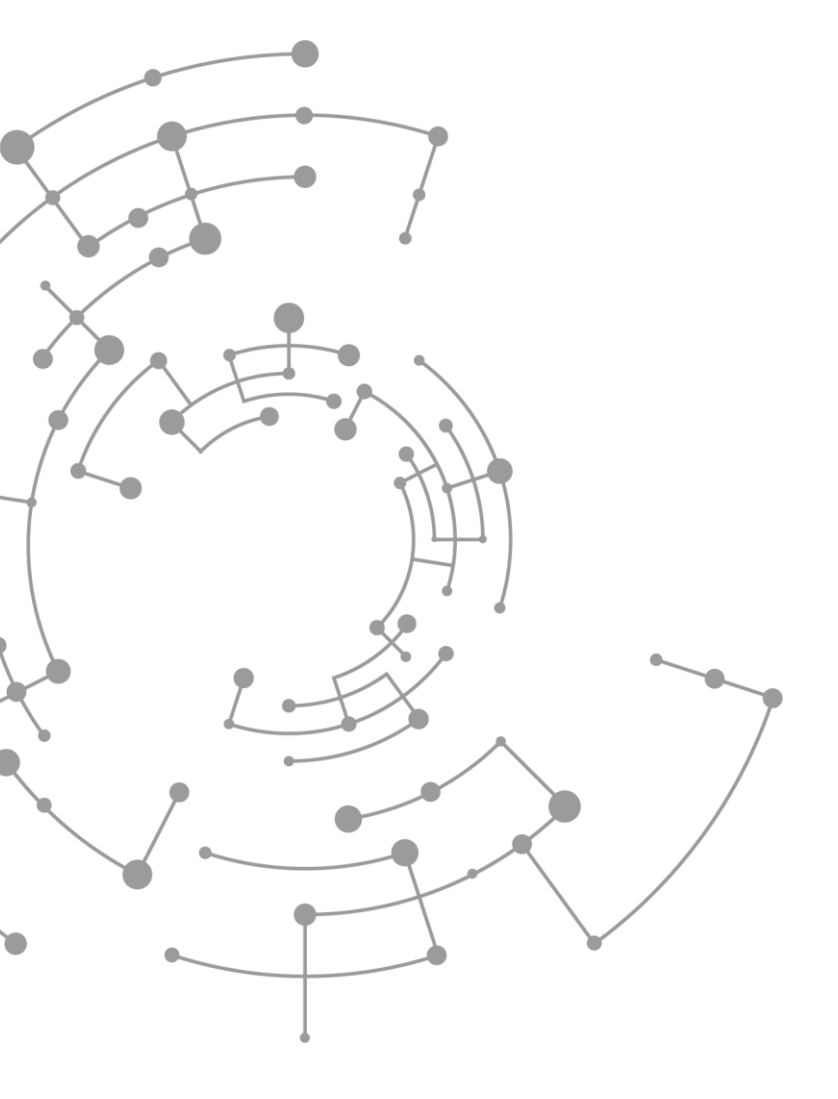

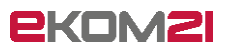

ekom21 – KGRZ Hessen Körperschaft des öffentlichen Rechts

Carlo-Mierendorff-Straße 11 35398 Gießen www.ekom21.de